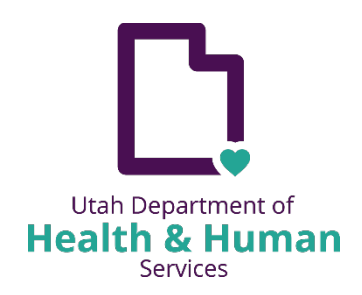

# Utah Department of Health & Human Services **REDCap** Student Injury Report System

In 1984, the Child Injury Prevention Program and the Utah State Office of Education initiated a unified Student Injury Reporting (SIR) system for Utah's public schools. This is a voluntary reporting system in which all 40 of Utah's school districts currently participate. The SIR form is completed by school personnel whenever a student injury occurs which meets the established criteria, which are: 1) an injury serious enough to cause the student to miss one-half day or more of school; or 2) an injury that caused the student to be seen by a health care provider.

The goal of the Student Injury Reporting program is to gather accurate data which will help combat common injury problems in the schools. This is accomplished through collection of injury data from Utah schools to identify causes and patterns and by assessing the data in order to target the causes and develop preventions. Utah is one of the few states that has a Student Injury Reporting System.

The form was developed collaboratively by VIPP and the Utah State Office of Education. The Utah Department of Health and Human Services completes the data analysis and generates statewide injury data reports.

### Why Report?

The Student Injury Reporting System (SIRS) helps to identify where, when, how and why students get hurt at school. By using this information, education officials can pinpoint risk factors at individual schools and develop safety guidelines and prevention programs which can minimize the physical and financial impact of injury on the individual, family, school, and community.

### What is Reportable?

A reportable school injury is defined as one that causes the student to miss ½ day or more of school, or is serious enough to require treatment by a health care professional (i.e. school nurse, MD, EMT, etc.). This includes injuries that happen while going to or from school, during all school-related activities and anywhere on school property during normal school hours.

| <u>Step 1:</u> Create a UtahIDp                           | )g З |
|-----------------------------------------------------------|------|
| <u>Step 2:</u> Fill out Administrative Form               | og 3 |
| <u>Step 3:</u> Creating REDCap Accountp                   | og 4 |
| <u>Step 4:</u> Fill out Student Injury Report             | og 5 |
| <u>Step 5:</u> Editing an existing Injury Reportpg        | g 12 |
| Step 6: Adding an additional Injury Report to an existing |      |
| Student Reportpរួ                                         | g 13 |
| Student Injury Report Form pរួ                            | g 15 |

If at any time you have questions or concerns regarding entering or editing a repot, please feel free to reach to me @ 385-267-6528 or <u>studentinjury@utah.gov</u>.

### <u>Step 1:</u>

**Create a UtahID** at https://id.utah.gov. Instructions on how to create one and a short video tutorial can be found here: https://idhelp.utah.gov/account-creation.html. A verification email will be sent.

Please note that using the user's professional email address is the preferred method or a cell phone number (sometimes the email can take a while to send the code, if you have questions please reach out to the Project Owner, listed below). If they opt to use a personal email account, a justification note is required from Project Owners stating the reasons for doing so.

Multi-Factor Authentication (MFA) will be required for all new UtahID public user accounts. New users will have the option to have the MFA code sent by email or SMS text message. Please note, when a user first registers, the only option available will be email since that is the available method listed on the account until the user adds a mobile phone number to their profile in <u>https://id.utah.gov</u>.

**Open the verification email and enter the code** into the field provided on the UtahID creation webpage.

Finish setting up UtahID after numerical code is entered.

**Email Vanonda Kern, Project Owner (studentinjury@utah.gov)** letting them know you have created a UtahID. The Project Owner will reply to your email to let you know you can move on. You will not be able to access REDCap to create an account until you are notified by the Project Owner.

### <u>Step 2:</u>

Fill out the Administrative Form https://pubredcap.health.utah.gov/surveys/?s=4YH4EWA3PRKKKM83. The form will be received by the Project Owner and information from the form will be reviewed and entered in for REDCap approval.

| Udhhs Administrative Form                                                                                                    |                                                                                                    |
|----------------------------------------------------------------------------------------------------|----------------------------------------------------------------------------------------------------|
| Please complete the survey below.                                                                                                    |                                                                                                    |
| Thank you!                                                                                                    |                                                                                                    |
| Why Report?                                                                                                    |                                                                                                    |
| The Student Injury Reporting System (SIRS) helps to i<br>using this information, education officials can pinpoi<br>and prevention programs which can minimize the ph<br>school, and community.                            | identify where, when, how and why students get hurt at school. By<br>nt risk factors at individual schools and develop safety guidelines<br>rysical and financial impact of injury on the individual, family, |
| What is Reportable?                                                                                                    |                                                                                                    |
| A reportable school injury is defined as one that cau<br>enough to require treatment by a health care profes<br>happen while going to or from school, during all scho<br>normal school hours.                             | ses the student to miss ½ day or more of school, or is serious<br>sional (i.e. school nurse, MD, EMT, etc.). This includes injuries that<br>ool-related activities and anywhere on school property during     |
|                                                                                                    |                                                                                                    |
| Utah ID Information                                                                                                    |                                                                                                    |
| Utah ID Information<br>Instructions for how to sign up for a Utah ID                                                                                                    |                                                                                                    |
| Utah ID Information<br>Instructions for how to sign up for a Utah ID<br>Attachment: 📆 <u>EXTERNAL USERS REDCap, pdf</u> (0.06 MB)                                                                                         |                                                                                                    |
| Utah ID Information<br>Instructions for how to sign up for a Utah ID<br>Attachment: 🛫 EXTERNAL USERS REDCap.pdf (0.06 MB)<br>Have you created a Utah ID?                                                                  | ○ Yes<br>○ No reset                                                                                                    |
| Utah ID Information<br>Instructions for how to sign up for a Utah ID<br>Attachmen: SECTERNAL USERS REDCap.pdf (0.06 MB)<br>Have you created a Utah ID?<br>Utah ID Username                                                | O Yes<br>O No resel                                                                                                    |
| Utah ID Information Instructions for how to sign up for a Utah ID Attachmene SECTERNAL USERS REDCap,pdf (0.06 MB) Have you created a Utah ID? Utah ID Username Email used to sign up for Utah ID:                         | O Yes<br>O No resel                                                                                                    |
| Utah ID Information Instructions for how to sign up for a Utah ID Attachmen: SEXTERNAL USERS REDCap.pdf (0.06 MB) Have you created a Utah ID? Utah ID Username Email used to sign up for Utah ID: User Information:       | O Yes<br>O No reset                                                                                                    |
| Utah ID Information Instructions for how to sign up for a Utah ID Artachmen: SETTERNAL USERS REDCap,pdf (0.06 MB) Have you created a Utah ID? Utah ID Username Email used to sign up for Utah ID: User Information: Name: | O Yes<br>O No reset                                                                                                    |

## <u>Step 3:</u>

After creating a UtahID and filling out the Administrative Form and it is approved, you will receive an email to create a REDCap account. You will go to https://pubredcap.health.utah.gov/ to create your account. Once your account is created you will get an confirmation email that your account has been created.

Please make sure that you are logged in with your UtahID at <u>https://id.utah.gov</u>. Once you are logged in with your UtahID, open a second browser and go to https://pubredcap.health.utah.gov/.

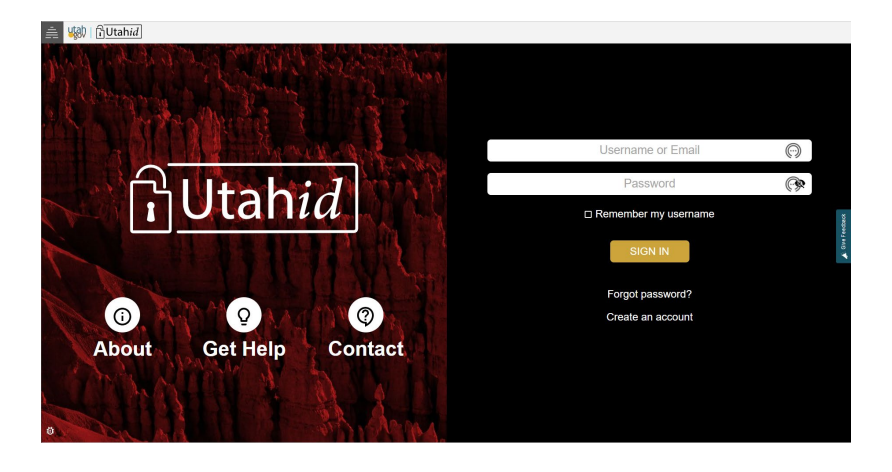

## <u>Step 4:</u>

### Entering a New Injury Report

Once you have created a REDCap account you will log in to "My Projects". (top left of page)

|                                                                                                    | otan Department of He                                                                                                    |                                                                                                    |  |
|----------------------------------------------------------------------------------------------------|----------------------------------------------------------------------------------------------------|----------------------------------------------------------------------------------------------------|--|
|                                                                                                    | REDCa                                                                                                    | o-C19                                                                                                    |  |
|                                                                                                    | Weicome to RevCap:<br>REDCap is a secure web platform for building and managing online databases and<br>surveys. REDCap's streamlined process for rapidly creating and designing projects<br>offers a vast array of tools that can be tailored to virtually any data collection strategy.                                                                                                    | REDCap Features Build online surveys and databases quickly and securely in your browser -                                                                                                    |  |
|                                                                                                    | REDCap provides automated export procedures for seamless data downloads to<br>Excel and common statistical packages (SPSS, SAS, Stata, R), as well as a built-<br>project calendar, a scheduling module, ad hoc reporting tools, and advanced<br>features, such as branching logic, file uploading, and calculated fields.                                                                                                    | Create and design your project using a secure rogin more any device, no exit a<br>software required. Access from anywhere, at any time.<br>Fast and flexible - Go from project creation to starting data collection in less<br>than one day. Customizations and changes are possible any time, even after<br>data will access here here were the software and the software here here were and the software here here were and the software were here here were and the software here here were and the software here here were and the software here here were and the software here here were and there were and the software here were were were and the software were were here were and the software were were were were were were were |  |
|                                                                                                    | Learn more about REDCap by watching a 🖬 <u>brief summary video (4 min)</u> . If you would<br>like to view other quick video tutorials of REDCap in action and an overview of its<br>features, please see the <u>Training Resources</u> page.                                                                                                    | Advanced instrument design features - Auto-validation, calculated fields, file<br>uploading, branching/skip logic, and survey stop actions.                                                                                                    |  |
|                                                                                                    | NOTICE: If you are collecting data for the purposes of human subjects research,<br>review and approval of the project is required by your institutional Review Board.                                                                                                    | e-Consent - Perform informed consent electronically for participants via<br>survey.                                                                                                    |  |
|                                                                                                    | If you require assistance or have any questions about REDCap, please contact <u>Jennifer</u><br>Herrmann - REDCap Administrator.                                                                                                    | Diverse and flexible survey distribution options - Use a list of email addresses<br>or phone numbers for your survey respondents and automatically contact<br>them with personalized messages, and track who has responded. Or create a<br>simple link for an anonymous survey for mass email mailings, to post on a<br>webrith or nor into on a flow.                                                                                                    |  |
| WARNING! The following information is private and protected by federal and<br>state law. Access to this information is monitored. You may only access this<br>information for authorized purposes. | REDCap Mobile App - Collect data offline using an app on a mobile device when<br>there is no WiFi or cellular connection, and then later sync data back to the                                                                                                    |                                                                                                    |  |
|                                                                                                    | Lota schemes when the space is 30 kHz (Olimetenial and all yacks) to 0 dee<br>is limited to authorized individuals within its organization who need to access or<br>use the bata in the performance of assigned duries under the Raid Test Result<br>Reporting Use Agreement. It is a volution of state key (Ukah Code An, 3 26-63)<br>for anyone to release or make public the confidential information shared<br>pursuant to this agreement, or by breaching the confidentiality requirements of<br>the Data. | MyCap Mobile App - Collect data remotely from participants using this<br>participant-facing mobile application for IOS and Android Capture survey<br>responses, as well as mobile-sering or active tasks that are performed by<br>participants using mobile device sensors, and data are automatically sent back<br>to the REDCap server as soon as it is completed and internet connection is<br>available.                                                                                                    |  |
|                                                                                                    |                                                                                                    | Data quality - Use field validation, branching/skip logic. and Missing Data Codes<br>to improve and protect data quality during data entry. Open data queries to                                                                                                    |  |

You will have your assigned school Districts.

| REDCap <sup>®</sup> Home My Projects + New | Project 🛛 Help & FAQ 🖪 Training Videos 🛎 Send-it 📮 Messenger                                                                                            |                                                                 |                           |             | Logged in as<br>vanondakernØgmail.com 9 Profile 🚺 Log ou |
|--------------------------------------------|----------------------------------------------------------------------------------------------------|-----------------------------------------------------------------|---------------------------|-------------|----------------------------------------------------------|
|                                            | Utah Department of H                                                                                                    | ealth & Huma                                                    | an Ser                    | vices       |                                                          |
|                                            | REDC                                                                                                    | ap-C19                                                          |                           |             |                                                          |
|                                            | Listed below are the REDCap projects to which you currently have acc<br>which users still have access to your projects. visit the <u>User Access Da</u> | ess. Click the project title to open the pr<br><u>shboard</u> . | oject. <u>Read more</u> T | To review   |                                                          |
|                                            | My Projects 🕒 Organize 🖿 Collapse All                                                                                                    | Filter pro                                                      | ojects by title           | ×B          |                                                          |
|                                            | Project Title                                                                                                    | Records Fi                                                      | elds Instruments          | Type Status |                                                          |
|                                            | Tooele Student Injury Reporting System                                                                                                    | 1 3                                                             | 52 1 form                 | • <i>P</i>  |                                                          |
|                                            | REDCap 13.4.10- 0.20                                                                                                    | 223 Vanderbilt University                                       |                           |             |                                                          |

You click on the school district, you should see the following screen. To add new report click on "Add/Edit Records"

| /                                                                               |   |                                                 |                                |                                                      |                             |
|---------------------------------------------------------------------------------|---|-------------------------------------------------|--------------------------------|------------------------------------------------------|-----------------------------|
| REDCap                                                                          |   | Utah Department of<br>Office of Informatics & D | Health & Hi<br>ata Systems     | uman Services                                        |                             |
| <ul> <li>Logged in as vanondakern@gmail.com</li> <li>Log out</li> </ul>         |   | Tooele Student I                                | njury Repo                     | orting System PID 187                                |                             |
| My Projects     REDCap Messenger     Contact REDCap administrator               |   | A Project Home                                  |                                |                                                      |                             |
| Project Home and Design  Project Home · E Copebook  Replact status: Development | - | The tables below pr<br>statistics, and upco     | ovide general<br>ning calendar | dashboard information, such as a<br>events (if any). | list of all users with acce |
| Data Collection - Settlement Canyon                                             |   | L Current Users (6                              | )                              | Project Statistics                                   |                             |
| Record Status D board                                                           |   | User                                            | Expires                        | Records in project                                   | Total: 1 / In group: 0      |
| View data collection status of all records                                      |   | chloeroghaar@utaf                               | never                          | Most recent activity                                 | 07-17-2023 21:04            |
| Add / Edit Records                                                              |   | (Chioe Roghaar)                                 |                                | Space usage for docs                                 | 0.00 MB                     |
| Show data collection instruments                                                |   | (Jennifer Herrmann)                             | never                          |                                                      |                             |
| Applications                                                                    | - | mbalough@utah.gc<br>(Meghan Balough)            | never                          |                                                      |                             |
| Field Comment Log                                                               | - | vanondakern@gma<br>(VANONDA KERN)               | never                          |                                                      |                             |
| External Modules<br>Q. Search Dashboard                                         |   | vchidambaram@ut                                 | never                          |                                                      |                             |
| Help & Information                                                              |   | vkern@utah.gov                                  | never                          |                                                      |                             |
| Help & FAQ                                                                      |   | (Vanonda Kern)                                  |                                |                                                      |                             |
| 😫 Video Tutorials                                                               |   |                                                 |                                |                                                      |                             |
| Suggest a New Feature                                                           |   |                                                 |                                |                                                      |                             |
| Contact REDCap administrator                                                    |   |                                                 |                                |                                                      |                             |
|                                                                                 |   |                                                 |                                |                                                      |                             |
|                                                                                 |   |                                                 |                                |                                                      |                             |
|                                                                                 |   |                                                 |                                |                                                      |                             |

#### Click on "Add new record"

#### 🗄 Add / Edit Records

You may view an existing record/response by selecting it from the drop-down lists below. To create a new record/response, click the button below.

| Total records: 58            |                  |
|------------------------------|------------------|
| Choose an existing Record ID | select record 🗸  |
|                              | + Add new record |

| Data Search                                                                                                    |            |   |
|----------------------------------------------------------------------------------------------------|------------|---|
| Choose a field to search<br>(excludes multiple choice fields)                                                          | All fields | ~ |
| Search query<br>Begin typing to search the project data, then click an<br>item in the list to navigate to that record. |            |   |

This will bring you to the report. Please make sure to fill out everything needed for the report. The first couple of fields are required to submit the report. Please make sure to "Save & Exit form" after each student. If you are adding a new report to an EXISTING report, see Step 6.

| OF  | 101 | 12025 |
|-----|-----|-------|
| 05/ | ΌĽ, | 2025  |

| Adding new Record ID 4998-1.                                                                                                    |                        |
|----------------------------------------------------------------------------------------------------|------------------------|
| Record ID                                                                                                    | 4998-1                 |
| Administrative Information                                                                                                    |                        |
| Your Name                                                                                                    |                        |
| * must provide value                                                                                                    |                        |
| Best phone number to reach you                                                                                                    |                        |
| * must provide value                                                                                                    |                        |
| Best email to reach you                                                                                                    |                        |
| * must provide value                                                                                                    |                        |
| Please select what title best fits your job title at you<br>O Advisor/Counselor<br>O Assistant Principal<br>O Bus Driver                                                                                                    | r school/ organization |
| Please select what title best fits your job title at you<br>Advisor/Counselor<br>Assistant Principal<br>Bus Driver<br>Coach<br>Paramedics/EMT<br>Playground Supervisor<br>Principal<br>School Nurse<br>Secretary/Office Aid<br>Substitute Teacher<br>Teacher (excluding Coach)<br>Teacher's / Playground Aid<br>Other            | r school/ organization |
| Please select what title best fits your job title at you<br>Advisor/Counselor<br>Assistant Principal<br>Bus Driver<br>Coach<br>Paramedics/EMT<br>Playground Supervisor<br>Principal<br>School Nurse<br>Secretary/Office Aid<br>Substitute Teacher<br>Teacher (excluding Coach)<br>Teacher's / Playground Aid<br>Other<br>Trainer | r school/ organization |

The next section is the student information. NOTE...If you get an "duplicate error" when you enter in the student ID, please see Step 5 & 6. The student already has already had a report.

| STUDENT INFORMATION            |                               |       |
|--------------------------------|-------------------------------|-------|
| Student ID#                    | Q                             |       |
| Student's First Name:          | P                             |       |
| Student Last Name              | P                             |       |
| Parent First Name              | P                             |       |
| Parent Last Name               | P                             |       |
| Student Date of Birth          |                               |       |
| Student Gender                 | O male<br>O female<br>O other | reset |
| If "other" please list below   | Ģ                             |       |
| School                         | Ģ <b>v</b>                    |       |
| School Type                    | Ģ <b>~</b>                    |       |
| Grade                          | p <b>v</b>                    |       |
| Date that the injury occurred? |                               |       |
| Time the injury occurred?      | ☐ ☐ H:M                       |       |
| Fatal?                         | Ono<br>⊜ Oyes                 | reset |

You will notice the time is a slider in military time. To enter the time just click on the clock icon.

| Time the injury occurred? | ø          |                | 1 H:M       |    |
|---------------------------|------------|----------------|-------------|----|
|                           |            |                | Choose Time |    |
| Fatal?                    | $\bigcirc$ | Time           | 15:13       | re |
| Description               |            | Hour<br>Minute |             |    |
|                           |            |                |             |    |
| Description:              | $\bigcirc$ | Now            | Done        |    |

### Fill out the Description of the injury.

|              | (Cace  |
|--------------|--------|
| Description  |        |
| Description: | Evolo  |
|              | Expand |

If there are witnesses to the incident please make sure to list them here. In some cases, there might not be any witnesses you can leave it blank.

| Witnesses to the incident: | P |        |
|----------------------------|---|--------|
|                            |   | Expand |

Primary injury, please click on the affected area of body and nature of injury. There is also a section for secondary injury as well. Not all injury will have secondary injury.

| 'RIMARY INJURY         |                                            |
|------------------------|--------------------------------------------|
|                        | O Chin/Cheek                               |
|                        | O Ear                                      |
|                        | O Eye                                      |
|                        | O Forehead                                 |
|                        | O Mouth/Tongue/Lip                         |
|                        | O Neck/Throat                              |
|                        | O Nose                                     |
|                        | O Head                                     |
|                        | O Tooth/Teeth                              |
|                        | O Stomach                                  |
|                        | O Back                                     |
|                        | ○ Buttocks                                 |
|                        | O Chest/Ribs                               |
| IMARY AREA AFFECTED    | O Collarbone                               |
|                        | 🗢 🛛 Genitalia                              |
|                        | O Internal                                 |
|                        | O Pelvis/Hip                               |
|                        | ○ Shoulder                                 |
|                        | O Ankle                                    |
|                        | ○ Arm                                      |
|                        | O Elbow                                    |
|                        | O Finger/Thumb                             |
|                        | O Foot                                     |
|                        | O Hand/Wrist                               |
|                        | O Knee                                     |
|                        | Oler                                       |
|                        | O Toe                                      |
|                        |                                            |
|                        | O Abrasion/Scrape                          |
|                        | O Bump/Bruise/Contusion                    |
|                        | O Burn/Scald                               |
|                        | O Concussion (possible)                    |
|                        | O Cut/Laceration                           |
|                        | <ul> <li>Dislocation (possible)</li> </ul> |
|                        | O Fracture/Broken (possible)               |
|                        | O Loss of Consciousness                    |
| imary Nature of Injury | O No Pulse/Heartbeat                       |
|                        | O Not Breathing                            |
|                        | O Pain/Tenderness Only                     |
|                        | O Puncture                                 |
|                        | O Shortness of Breath                      |
|                        | O Sprain/Strain/Tear                       |
|                        | Swelling/Inflamation                       |
|                        |                                            |
|                        | Conter (Use if no other option)            |

The next section is for Factor/Period/Surface/Activity. NOTE...surface is the surface of the ground the student was on when the injury occurred.

| actors/ Period/ Surface/ Location/Activity                           |                                                                                                    |
|----------------------------------------------------------------------|----------------------------------------------------------------------------------------------------|
| actor<br>IST FACTOR WHICH MAY HAVE LED TO THE INJURY                 | Animal bite (dog bite etc)     Collision with object or person     Compression/Pinch     Contact with equipment (shop, P.E., Sharp object     Contact with fire, hot liquid or hot object     Cantact with fire, hot liquid or hot object     Cantact with fire, hot liquid or hot object     Cantact with fire, hot liquid or hot object     Cantact with fire, hot liquid or hot object     Cantact with fire, hot liquid or hot object     Cantact with fire, hot liquid or hot object     Cantact with fire, hot liquid or hot object     Cantact with fire, hot liquid or hot object     Cantact with fire, hot liquid or hot object     Cantact with fire, hot liquid or hot object     Cantact with fire, hot liquid or hot object     Ukinown     Weapon (gun, knife, etc)     Other (Use If no other option) |
| <sup>Neriod</sup><br>IST PERIOD DURING WHICH INJURY OCCURRED         | After school  Assembly  Athletic Event (team competition)  Athletic practice session  Before school  Class change  Class time (exclude PE)  Child trip  Intramural competition  Lunch  Lunch  Lunch  PE, class  Dther (Use If no other option)  re                                                                                                    |
| urface<br>IST FLOORING OR GROUND SURFACE ON WHICH INJURY<br>SCCURRED | Blacktop     Carpet     Carpet     Concrete     Dirt     Gravel     Ice / Snow     Lawn / Grass     Sand     Synthetic surface (Spongy surface)     Tile / Linoleum     Wood(waxed)     Shredded Rubber / Wood Chips     Other (Use If no other option)                                                                                                    |
| ctvry<br>Ist activity during which injury occurred                   | Baseball/Softball     Baseball/Softball     Bicycling     Classroom activity     Climbing     Dodge ball/War ball     Fighting     Dodge ball/War ball     Fighting     Flootball     Gymnastics/Tumbling     Jumping     Klickball     Ploying on bars (monkey bars/big toy, etc.)     Riding     Bunning     Roughhousing     Setting up/Moving equipment     Silding on ice     Sitting     Soccer     Standing     Soccer     Standing     Sumping     Throwing rocks or snowballs     Track and field     Walking     Wirestling     Other (Use if no other option)     Weight Lifting     Dance/Cheerleading     Frisbee                                                                                                    |

ACTIONS TAKEN  $\bigcirc$  No absence or Less than ½ day ○ ½ day O 1 day Days Absent ○ 1½ - 2 days O 2½ - 3 days  $\odot$  If more than 3 days, then specify # reset O Parents deemed no medical action necessary Medical Attention  $\bigcirc$  Seen by M.D/ E.R./ health care provider/ hospital/ etc. reset First Aid Administered Parent or guardian notified Unable to contact parent/guardian Remained in or returned to class Sent/taken home Parents deemed no medical action necessary Checked by school Nurse Other Actions Taken Checked by EMT on staff PLEASE CHECK AND COMPLETE ALL THAT APPLY Called 911 □ Seen by M.D./E.R./health care provider/hospital/etc. Admitted to Hospital Restricted school activity Other  $\Box$  Student transported by Ambulance Equipment  $\bigcirc$  yes Was equipment or apparatus involved in injury? Ono reset

The last two section is for Actions Taken and Equipment used.

If student was seen by medical provider, click on "seen by MD/ER/health care provider/hospital etc." and a text box will appear to put the diagnosis.

|                                                                    |                                                                                                    | reset                       |
|--------------------------------------------------------------------|----------------------------------------------------------------------------------------------------|-----------------------------|
| Medical Attention                                                  | <ul> <li>Parents deemed no medical action r</li> <li>Seen by M.D/ E.R./ health care providence.</li> </ul> | iecessary<br>der/ hospital/ |
|                                                                    |                                                                                                    | reset                       |
| If Seen by MD, ER, or health care provider please state diagnosis: |                                                                                                    |                             |
|                                                                    |                                                                                                    |                             |

Once the report is complete click "Save & Exit Form"

| Save & Exit Form | Save & 🔹 |
|------------------|----------|
| – Cancel –       |          |

If you need to save and come back to the report later you can click the down arrow to get more options to save and return later.

| The section in <b>RED</b> is for DHHS Personnel. Please make sure to leave the report INCOMPLETE, this |
|----------------------------------------------------------------------------------------------------|
| will be completed by the DHHS Personnel.                                                               |

| STOP! ADMIN ONLY: A member of the UDHHS will fill out this section | on and get back to you if more information is needed |
|--------------------------------------------------------------------|------------------------------------------------------|
| Is the record complete?                                            | O Yes<br>O no<br>O needs more information            |
| If 'needs more information' please describe:                       |                                                      |
| Is this injury reportable?                                         | ○ Yes                                                |
| If reportable, please enter diagnosis code:                        |                                                      |
| Form Status                                                        |                                                      |
| Complete?                                                          | 👳 Incomplete 💌                                       |

### <u>Step 5:</u>

### Editing an Injury Report

If a report is reviewed and returned for additional information. You will need to log into REDCap as you did to do the report. Instead of "Add New Record", you will type in the student ID in "Search query".

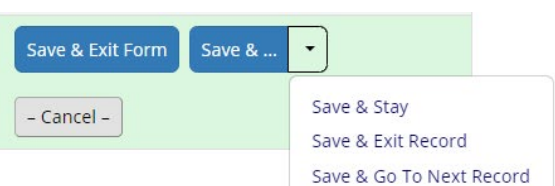

#### Add / Edit Records

You may view an existing record/response by selecting it from the drop-down lists below. To create a new record/response, click the button below.

| Total records: 58                                                                                                    |                  |
|----------------------------------------------------------------------------------------------------|------------------|
| Choose an existing Record ID                                                                                           | select record 🗸  |
|                                                                                                    | + Add new record |
|                                                                                                    |                  |
| Data Search                                                                                                    |                  |
| Choose a field to search<br>(excludes multiple choice fields)                                                          | All fields 🗸     |
| Search query<br>Begin typing to search the project data, then click an<br>item in the list to navigate to that record. |                  |

After clicking entering the student ID the report should open in the space below.

### 🖹 Add / Edit Records

You may view an existing record/response by selecting it from the drop-down lists below. To create a new record/response, click the button below.

| hoose an existing Record ID                           | select record V                                     |
|-------------------------------------------------------|-----------------------------------------------------|
|                                                       |                                                     |
|                                                       | + Add new record                                    |
|                                                       |                                                     |
|                                                       |                                                     |
| ata Search                                            |                                                     |
| boose a field to search                               |                                                     |
| (excludes multiple choice fields)                     | All fields                                          |
| earch query                                           |                                                     |
| egin typing to search the project data, then click an | 2771483                                             |
| em in the list to navigate to that record.            | "2771483" in Record ID 5251-1 (Student ID# 2771483) |

You will see the screen below. To open the record simply click on the little box that opened.

### 🖥 Add / Edit Records

You may view an existing record/response by selecting it from the drop-down lists below. To create a new record/response below.

| Total records: 58            |                  |
|------------------------------|------------------|
| Choose an existing Record ID | select record 🗸  |
|                              | + Add new record |

| Data Search                                                                                                    |                                                     |   |
|----------------------------------------------------------------------------------------------------|-----------------------------------------------------|---|
| Choose a field to search<br>(excludes multiple choice fields)                                                          | All fields                                          |   |
| Search query<br>Begin typing to search the project data, then click an<br>item in the list to navigate to that record. | "2771483" in Record ID 5251-1 (Student ID# 2771483) | / |

Please make the needed changes and save and exit the report.

## <u>Step 6:</u>

### Adding an additional report to an existing student

You follow the same steps as in Step 5. Open an existing report for the student and "Add New Instance". You will find it on the right side of the screen or at the bottom of screen.

| Actions: 🔀 Download PDF of instrument(s) 🗢 🗍 🗳 Share instrument       | nt in the Library By Video: Basic data entry                                                                                     |
|-----------------------------------------------------------------------|----------------------------------------------------------------------------------------------------|
| 🖹 Student Injury Form                                                 | Save & Add New Instance                                                                                                    |
| Current instance: 🕘 1 🗢                                               | Data Access Group: Mountain Green ?                                                                                              |
| Editing existing Record ID 5251-1. (Instance #1) (Student ID# 277148) | (3)                                                                                                    |
| Record ID                                                             | 5251-1<br>To renume the record, see the record action drop-down at top of the<br>Record from State                               |
| Administrative Information                                            |                                                                                                    |
| Your Name * must provide value                                        |                                                                                                    |
| Best phone number to reach you *must provide value                    |                                                                                                    |
| Best email to reach you "must provide value                           |                                                                                                    |
|                                                                       |                                                                                                    |
| Form Status                                                           |                                                                                                    |
| Complete?                                                             | 🛞 Complete 🗸                                                                                                    |
|                                                                       | Save & Exit Form Save & Add New Instance                                                                                         |
|                                                                       | - Cancel -                                                                                                    |
|                                                                       | Delete data for THIS FORM only                                                                                                   |
|                                                                       | NOTE: To delete the entire record (all forms/events), see the<br>record action drop-down at top of the <u>Record Home Page</u> . |
|                                                                       |                                                                                                    |

|                                                         |                                                                                                    |                                                                         | Violer                                             | Student Injury                                    | y Report<br>evention Program                               |                            | C                                                                                      |      |
|---------------------------------------------------------|----------------------------------------------------------------------------------------------------|-------------------------------------------------------------------------|----------------------------------------------------|---------------------------------------------------|------------------------------------------------------------|----------------------------|----------------------------------------------------------------------------------------|------|
|                                                         |                                                                                                    |                                                                         | https://pu                                         | bredcap.health.u                                  | tah.gov (online for                                        | m)                         | i                                                                                      | ÷ .  |
| TUDENT IN                                               | NFORMATION<br>udent ID#:                                                                                         |                                                                         |                                                    | 2. Student D                                      | ate of Birth: /                                            | ,                          | Health & Hu                                                                            | uman |
| 3. Student's First Name:                                |                                                                                                    |                                                                         | 4. Student L                                       | 4. Student Last Name:                             |                                                            |                            |                                                                                        |      |
| 5. Stu                                                  | udent Gender:                                                                                                    | ale { } female { }                                                      | Other                                              |                                                   |                                                            |                            |                                                                                        |      |
| <ol> <li>F. Par</li> </ol>                              | 6. Parent First Name:                                                                                            |                                                                         |                                                    |                                                   | it Name:                                                   |                            |                                                                                        |      |
| 8. Sch                                                  | hool District:                                                                                                   |                                                                         |                                                    | 9. School Nat                                     | me:                                                        |                            |                                                                                        |      |
| 10. Stu                                                 | udent Grade:                                                                                                    |                                                                         |                                                    |                                                   |                                                            |                            |                                                                                        |      |
| 11. Da                                                  | ite that the inju                                                                                                | ry occurred: /                                                          | 1                                                  | 12. Time the i                                    | njury accurred:                                            |                            | _{ }am [ ]pm                                                                           |      |
| 13. Fai                                                 | tal? (yes ( )r                                                                                                   | 10                                                                      |                                                    |                                                   |                                                            |                            |                                                                                        |      |
| 14. De                                                  | ion<br>iscription:                                                                                               |                                                                         |                                                    |                                                   |                                                            |                            |                                                                                        |      |
|                                                         |                                                                                                    |                                                                         |                                                    |                                                   |                                                            |                            |                                                                                        | _    |
|                                                         |                                                                                                    |                                                                         |                                                    |                                                   |                                                            |                            |                                                                                        | -    |
| 15. Wit                                                 | itnesses to the i                                                                                                | ncident:                                                                |                                                    |                                                   |                                                            |                            |                                                                                        | -    |
| JURY ARE/                                               | A AND SEVERITY                                                                                                   | Head                                                                    |                                                    | True                                              | ł.                                                         |                            | Extramitian                                                                            |      |
| 10. <u>FI</u>                                           | mary mary.                                                                                                    | 1. Chin/Cheek                                                           | 6. Neck/Throat                                     | 10. Stornach                                      | 15. Genitalia                                              | 19. Ankle                  | 24. HandWitst                                                                          | 1    |
| Primary_                                                |                                                                                                    | 2. Ear                                                                  | 7. Nose                                            | 11. Back                                          | té. Internal                                               | 20. Arm                    | 25 Knee                                                                                | 1    |
|                                                         |                                                                                                    | 3. Eye<br>4. Forehead                                                   | <ol> <li>Head</li> <li>Tooth/Teeth</li> </ol>      | <ol> <li>Buttocles</li> <li>Chest/Bibs</li> </ol> | <ol> <li>Pelvis/Hip</li> <li>Shoulder</li> </ol>           | 21. Ebow<br>22. Enger/Thum | 25. Leg<br>5. 27. Toe                                                                  |      |
| Secondary                                               | ry                                                                                                    | 5. Mouth/Tongue/Lip                                                     | a. Turata in terms i                               | 14. Collabone                                     | The all install take                                       | 23. Foot                   | 28. Other                                                                              |      |
| 17. Pri                                                 | imary Nature of                                                                                                  | f Injury:                                                               |                                                    |                                                   |                                                            |                            |                                                                                        | 1    |
|                                                         |                                                                                                    | A Abardan Come                                                          | A. 49-48                                           |                                                   | 0.0.0                                                      | 10.0                       | more of fronts                                                                         | 1    |
| Primary_                                                |                                                                                                    | <ol> <li>Abrasion/Scrape</li> <li>Bump/Bruise/Contusion</li> </ol>      | 5. Cut/Laceration<br>6. Dislocation                | an<br>(possible)                                  | <ol> <li>No Pulse/Hearth</li> <li>Not Breathing</li> </ol> | ewe 13. Short<br>14. Serai | nesa of Breath<br>n/Strain/Tear                                                        |      |
|                                                         |                                                                                                    | 3. Bum/Scald                                                            | 7. Fracture/Brol                                   | ken (possible)                                    | 11. Pain/Tendemess                                         | Only 15. Swel              | ingInflammation                                                                        |      |
| secondary                                               | y                                                                                                    | 4. Concussion (possible)                                                | 8. Loss of Con                                     | sciousness                                        | 12. Puncture                                               | 16. Othe                   | r                                                                                      | 1    |
| ACTORS                                                  | S / PERIOD / SU                                                                                                  | RFACE / ACTIVITY                                                        |                                                    |                                                   |                                                            |                            |                                                                                        |      |
| 18. Fax                                                 | ctor                                                                                                    | List factor which may h                                                 | ave led to the injury. Re-                         | cord # on line at le                              | ft)                                                        |                            |                                                                                        |      |
| 1.                                                      | . Animal bite (dog b                                                                                             | ite etc.)                                                               | 5. Contact with fire, hot                          | liquid or hot object                              | 9. Hit with th                                             | rawn object 1              | 3. Unknown                                                                             | 1    |
| 2                                                       | Collision with obje                                                                                              | ict or person                                                           | 6. Drug, alcohol or other                          | r substance                                       | 10. Overexerti                                             | on / Twisted 1             | 4. Weapon (gun, knife, etc.)                                                           | 1    |
|                                                         | 3. Compression / Pinch 7. Fall 11. Seizure clisorder Specify                                                     |                                                                         |                                                    |                                                   |                                                            |                            | Specify                                                                                | ł    |
| 10 80                                                   | c contact with equi                                                                                              | prisent particip, P.E.                                                  | inkury accurred. Record                            | t on line at left)                                | 1 12. Inpped / S                                           | apped i i                  | 5.0081                                                                                 | 1    |
| 12. Fa                                                  | After school                                                                                                    | cist period doring which                                                | Mjuly accured, necord                              | # on the ot left                                  | uchola BEL 10                                              | Lunda I d                  | 9 B E class                                                                            | 1    |
| 2.7                                                     | Assembly                                                                                                    |                                                                         | i. Before school                                   | 8. Field trip                                     | 11                                                         | Lunch recess 1             | 4. Other                                                                               | 1    |
| 3.7                                                     | ADRIAGE WARE (SAIN                                                                                               | n competition)                                                          | . Class change                                     | 9.1nframurals                                     | ompetition 12                                              | Receils                    |                                                                                        | ĺ    |
| 20. Su                                                  | irface                                                                                                    | List surface during wh                                                  | ch injury accurred. Reco.                          | ra # on line at left)                             |                                                            |                            | -                                                                                      | -    |
| $\frac{1.1}{2.1}$                                       | Blacktop                                                                                                    | 4. Dirt<br>5. Gravel                                                    | 7. Lawn/Gra<br>8. Mats                             | 10.5                                              | iynthetic surface                                          | i 12. Wood)<br>13. Other   | waxed)                                                                                 | ł    |
| 3.7                                                     | Concrete                                                                                                    | 6.100 Show                                                              | 9. Sand                                            |                                                   | 14                                                         | 14: Shink                  | Netrubber / Wood Chips                                                                 | i i  |
| 21. Loc                                                 | cation                                                                                                    | List location at which                                                  | injury occurred. Record                            | # on line at left)                                |                                                            |                            |                                                                                        | 1    |
| -2                                                      | . Athletic Held                                                                                                  | ultipurpose                                                             | 5. Corridor / Hall Jexci<br>6. Doorway             | lude stairs)                                      | 10. Playground 71                                          | Flavfield                  | <ol> <li>Sidewalk / Stairs / Hamp</li> <li>Street / Driveway / Parking area</li> </ol> | ł    |
| 3                                                       | . Bus loading area                                                                                               | 3                                                                       | 7. Gymnasium                                       |                                                   | 11. School bus / Pu                                        | ublic bus                  | 5.Restroom / Lavatory                                                                  | 1    |
| 4.                                                      | Classroom                                                                                                    |                                                                         | 8. Lab (Home Ec. Che                               | m, etc.)                                          | 12. Shop (industi                                          | rial Arts, etc.) 1         | 6. Other                                                                               | 1    |
| 22. Ac                                                  | tivity                                                                                                    | List activity during whi                                                | h injury occurred. Recor                           | d ≢ on line at left)                              |                                                            |                            |                                                                                        |      |
| 1.5                                                     | Baseball / Softball                                                                                              | 7. Dodge ball / W                                                       | erball 13. Kickball                                |                                                   | 18. Setting up equip                                       | 24. Swinging               | The Manual Second                                                                      | -    |
| 2.6                                                     | Bicycling                                                                                                    | 9, Flag / Touch fe                                                      | 14. Playing on b<br>otball (monkey har             | s/bigtov/etc)                                     | 20. Sliding on ke                                          | of snowballs               | 30. Other                                                                              | 4    |
| 4.7                                                     | Classroom activity                                                                                               | 10. Football                                                            | 15. Riding                                         |                                                   | 21. Sitting                                                | 26. Track and field        |                                                                                        | 1    |
| 5.0                                                     | Climbing                                                                                                    | 11. Gymnastics / T                                                      | mbling 16. Running                                 |                                                   | 22. Soccer                                                 | 27. Volleyball             |                                                                                        | 1    |
| 0.1                                                     | Control & Control                                                                                                | is 1mmbult                                                              | i i /. Roughnousi                                  | · .                                               | ala sanang                                                 | 20. 9980100                |                                                                                        | 4    |
| 22 D                                                    | TAKEN                                                                                                    | (Record latter of                                                       | the DAYS abreat from                               | rehoal related to t                               | he lekuru oo the V                                         | at laft if an abres        | ca record latter "a"                                                                   |      |
| 25. 04                                                  | iya Ausent                                                                                                    | anecora setter aj                                                       | one overa obsent from :                            | schoor related to t                               | in injury on the line                                      | ar rejr. ij no absen       | re, record senser of 7                                                                 |      |
| -a) L                                                   | Less than 1/2                                                                                                    | b) 1/2 c) 1                                                             | d) 11/2-2                                          | e) 2 1/2-3                                        | f) If more than 3 ic                                       | lays, then specify #       | days                                                                                   |      |
| 24. Mi                                                  | edical Attentio                                                                                                  | n:                                                                      | PL                                                 | EASE LIST ALL TH                                  | AT APPLY.                                                  |                            |                                                                                        |      |
|                                                         | first aid                                                                                                    |                                                                         | a caleda                                           | 1                                                 |                                                            |                            |                                                                                        | ٦    |
| 2.                                                      | Parent or guardia                                                                                                | n notified                                                              | 10. Seen by                                        | MD/ED/health care p                               | rovider. DIAGNOSIS:                                        |                            |                                                                                        | 1    |
| З.                                                      | Unable to contact                                                                                                | parent/guardian                                                         |                                                    |                                                   |                                                            |                            |                                                                                        |      |
| 4.                                                      | 4. Remarked in or resumed to class 11. Admitted to Hospital<br>5. Sent/Taken home 12. Restricted school activity |                                                                         |                                                    |                                                   |                                                            |                            |                                                                                        | 1    |
|                                                         | 6. Parents deemed no medical action necessary 13. Other                                                          |                                                                         |                                                    |                                                   |                                                            |                            |                                                                                        | 1    |
| 5.<br>6.                                                | When allowed have a shore a                                                                                      | Inurse                                                                  | 14. Student                                        | transported by Ambi                               | ilance                                                     |                            |                                                                                        |      |
| 5.<br>6.<br>7.                                          | Checked by school                                                                                                | IT SEAT                                                                 |                                                    |                                                   |                                                            |                            |                                                                                        |      |
| 5.<br>6.<br>7.<br>8.                                    | Checked by EMT of                                                                                                |                                                                         |                                                    |                                                   |                                                            |                            |                                                                                        |      |
| 5.<br>6.<br>7.<br>8.<br>QUIPMEN                         | Checked by EMT of NT                                                                                             |                                                                         |                                                    |                                                   |                                                            |                            |                                                                                        |      |
| 5.<br>6.<br>7.<br>8.<br>QUIPMEN                         | Checked by EMT of NT                                                                                             | a has been a set of the stand to be                                     | in inium/total Manager and an                      | NR 61                                             | an inment second -                                         | a used sense               | Cilves (184                                                                            |      |
| 5.<br>6.<br>7.<br>8.<br>QUIPMEN<br>25.<br>26.           | Checked by EMT of<br>Checked by EMT of<br>NT<br>i. Was equipment of<br>i. Was there any ap                       | r an apparatus involved in t<br>parent malfunction of equip             | he injury? (_]Yes(_]No<br>ment? (_]Yes _(_)No      | 27. Die<br>28. Spi                                | equipment appear to b                                      | e used appropriately       | ? ⊡Yes ()No                                                                            |      |
| 5.<br>6.<br>7.<br>8.<br>QUIPMEN<br>25.<br>26.           | Checked by EMT o<br>Checked by EMT o<br>NT<br>I. Was equipment o<br>I. Was there any ap                          | r an apparatus involved in t<br>parent malfunction of equi              | he injury? (_] Yes (_] No<br>iment? (_] Yes (_) No | 27. Die<br>28. Spi                                | l equipment appear to b<br>icify equipment:                | e used appropriately       | ? ∐Yes ()No                                                                            | ,    |
| S. 6.<br>7.<br>8.<br>2019MEN<br>25.<br>26.<br>1ame of P | Checked by school<br>Checked by EMT o<br>NT<br>I. Was equipment o<br>I. Was there any ap<br>Person filling ou    | r an apparatus involved in<br>parent malfunction of equip<br>at report: | he injury? (_] Yes (_] No<br>ment? (_] Yes (_] No  | 27. Die<br>28. Spi                                | l equipment appear to b<br>trify equipment:<br>Phone:      | e used appropriately       | ? ∐Yes ()No                                                                            |      |

#### STUDENT INJURY REPORT FORM INSTRUCTIONS

This form is to be completed immediately following the occurrence of any injury that is severe enough to:

- a. Cause the loss of one-half day or more of school,
- b. Warrant medical attention and treatment (i.e. school nurse, M.D., E.R., etc.), and/or
- c. Require reporting according to School District policy.

Item #

- 1-14 Self-explanatory.
- 15 Witness. List any witnesses to the injury
- 16-17 Primary and Secondary injuries. You will always have a Primary injury and in some case you will have a secondary injury. Fill out as needed.
- 18 Factor of injury. What is the nature of the injury.
- 19 Period. What time of the day was the injury. What class period during the day.
- 20 Surface. Describe surface over which injury occurred (i.e. surface upon which child was standing, running, or playing).
- 21 Location. Where did the injury happen.
- 22 Activity. What was the student doing when the incident occurred.
- 23 Days absent. You might need to complete the form days after the injury to get the days absent.
- 24 Medical attention. Fill out all that apply. Make sure to list any diagnosis. Equipment. If you mark yes, fill out 25-28.

Student Injury Reporting can also be found online at c19.health.utah.gov. Please contact studentinjury@utah.gov to get registered. You will be sent instructions on how to get registered.